## ハピルス健診 ご利用マニュアル

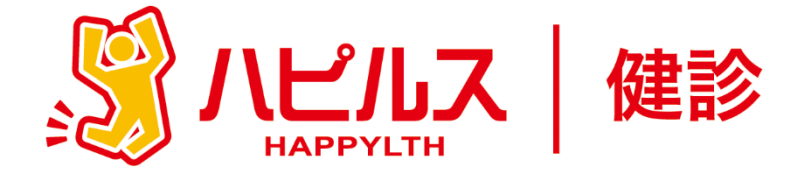

く 目 次 >

| <ul> <li>●健康診断のご案内・・・・・・・・・・・・・・・・・・・・・・・・・・・・・・・・・・・・</li></ul>                           | P2<br>P3<br>P4 |
|--------------------------------------------------------------------------------------------|----------------|
| ●予約申込みの流れ・・・・・・・・・・・・・・・・・・・・・・・・・・・・・・・・・・・・                                              | P5             |
| ●予約申込詳細<br>スマートフォンからのお申し込み方法 ・・・・・・・・・<br>PCからのお申し込み方法・・・・・・・・・・・・・・・・・・・・・・・・・・・・・・・・・・・・ | P6<br>P10      |
| • FAQ • • • • • • • • • • • • • • • • • • •                                                | P14            |
| <ul> <li>●マイページ 個人情報の修正について ・・・・・・・・・・・・・・・・・・・・・・・・・・・・・・・・・・・・</li></ul>                 | P16<br>P17     |

健康診断のお申込みに関するお問合せ

委託先会社名: ㈱ベネフィット・ワン ハピルス健診 健診予約受付センター

TEL: 0800-9199-021 または 03-6746-5071(有料) (受付時間:10時~18時/日祝・年末年始を除く)

## 2025年度 健康診断のご案内

|      | 予約申込受付は(株) ベネフィット・ワンに委託し、<br>「ハピルス健診」にて運営いたします。<br>パソコンやスマートフォンから24時間いつでも予約できます |
|------|---------------------------------------------------------------------------------|
| 対象者  | 関西ペイント健康保険組合に加入されている<br>被保険者(任意継続被保険者含む)および被扶養配偶者                               |
| 申込期間 | 2025年3月27日(木)~2026年3月15日(日)                                                     |
| 受診期間 | 2025年4月10日(木) ~ 2026年3月31日(火)                                                   |
| 申込方法 | PCやスマートフォンから24時間いつでも予約できます。<br>https://kenshin.happylth.com/kansaipaint         |

※ 受診希望日は、申込み日から2週間先の日程より予約が可能です。早めにお申込みください。

※ 健診機関の空き状況により希望する受診日でお取りできない場合がございます。

その場合は健診予約受付センターよりご連絡させていただきます。

### 個人情報の取り扱いについて

ご本人の同意なく無断で個人情報を取得、利用または提供いたしません。利用についてご本人の同意を得た場合でも、 特定された利用目的の達成に必要な範囲でのみ使用し、また、提供を同意されない限り、第三者に提供することは ありません。以下の事項に同意のうえ、お申込みください。

お預かりした個人情報は、健診予約の際に提携の健診機関等に提出します。

担当:株式会社ベネフィット・ワン 個人情報取扱事務局 電 話: 03-6870-3800/FAX: 03-6870-3811 E-mail: privacy@benefit-one.co.jp

## 健康診断の補助金額について

- ・各種健康診断の補助については、年度内1回限りとなりますのでご注意ください。
- ・<u>事業年度4月1日時点で74歳の方</u>については、資格喪失の前日(75歳の誕生日前日)までの 受診であれば補助の適用対象となります。ご予約についてはお電話にて健診予約受付センターへご 連絡ください。(システム制御上の問題で、WEBでの予約は不可となります。)
- ・乳房エコーとマンモグラフィがセットになっているコースを選択した場合は、セット料金に対し、 上限6,000円まで補助を適用します。

### <補助金額一覧>

■人間ドック

| ג–ב   | 区分                                                                 | 性別 | <b>年齢(<u>事業年度4月1日時点</u>)</b> | 健保補助額(上限) |
|-------|--------------------------------------------------------------------|----|------------------------------|-----------|
| 人間ドック | ·<br>·<br>·<br>·<br>·<br>·<br>·<br>·<br>·<br>·<br>·<br>·<br>·<br>· | 甲九 | 34.39.44.49.54.59歳           | 40,000円   |
|       | 版体陕省 · 预入食む阿省                                                      | 75 | 35歳以上(39.44.49.54.59歳除く)     | 20,000円   |

## ■人間ドック オプション

| コース                            | 区分          | 性別 | <b>年齢(<u>事業年度4月1日時点</u>)</b> | 健保補助額(上限) |
|--------------------------------|-------------|----|------------------------------|-----------|
| 子宮頸部細胞診                        | 被保険者・被扶養配偶者 | 女性 | 34歳以上                        | 3,000円    |
| 乳房エコーまたは<br>マンモグラフィのいずれか1<br>つ | 被保険者・被扶養配偶者 | 女性 | 34歳以上                        | 6,000円    |
| 脳ドック                           | 被保険者・被扶養配偶者 | 男女 | 34歳以上                        | 15,000円   |
| 前立腺がん                          | 被保険者・被扶養配偶者 | 男性 | 49歳以上                        | 3,000円    |

## ■単体健診

| コース                            | 区分          | 性別 | <b>年齢(<u>事業年度4月1日時点</u>)</b> | 健保補助額(上限) |
|--------------------------------|-------------|----|------------------------------|-----------|
| 子宮頸部細胞診                        | 被保険者・被扶養配偶者 | 女性 | 19歳以上                        | 3,000円    |
| 乳房エコーまたは<br>マンモグラフィのいずれか1<br>つ | 被保険者・被扶養配偶者 | 女性 | 19歳以上                        | 6,000円    |
| 脳ドック                           | 被保険者・被扶養配偶者 | 男女 | 34歳以上                        | 15,000円   |

### 健康診断「受診」における注意事項

#### 胸部X線検査をお受けになる方

- ・念のためボタン・金具等のついていない無地のTシャツをご持参ください。
- ・妊娠中の方、妊娠されている可能性がある方は、必ず看護師またはX線技師にお申し出ください。
- ・3ヶ月以内にX線検査を受けられた方は、受付時にお申し出ください。

#### 食事のご注意

- ·受診日当日は、健診予定時間の10時間前までにお食事をお済ませください。
- ・受診日当日は、飴・ガム・喫煙や糖分の含まれる飲み物をお控えください。(お茶・水は可)
- ・薬を服用している方は、医師にご相談の上で服用ください。

#### 3 その他

・生理中は、婦人科の検査(子宮細胞診等)が受けられない場合がございます。 また、尿・便検査についても正確な検査結果を得られないことがあるため、再検査となる場合が ございます。

### 上記は一般的なご案内となりますので、受診予定の健診機関からご案内がある場合は、 その案内に従ってください。

### 健康診断「受診後」における注意事項

健康診断結果について

・健診結果は、受診日より約1ヶ月で、健診機関よりご自宅へお送りいたします。 ※1ヶ月以上経過してもお手元に届かない場合は、直接健診機関へお問い合わせください。

# 予約申し込みの流れ

予約申込の

流れ

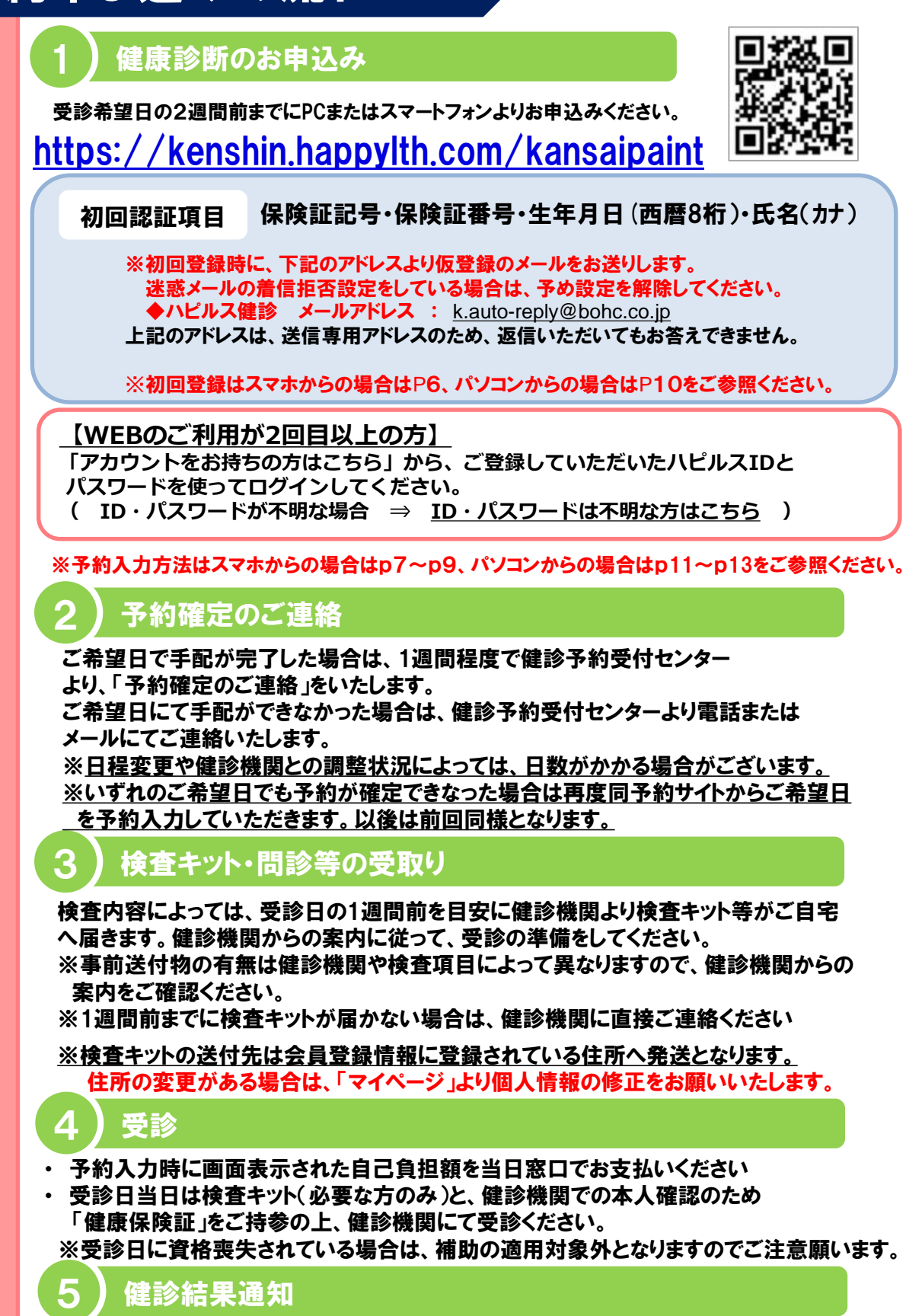

受診した健診機関から、健診の結果通知が届きます(目安として受診後約1ヶ月程度)

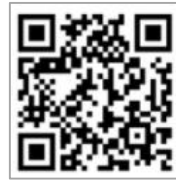

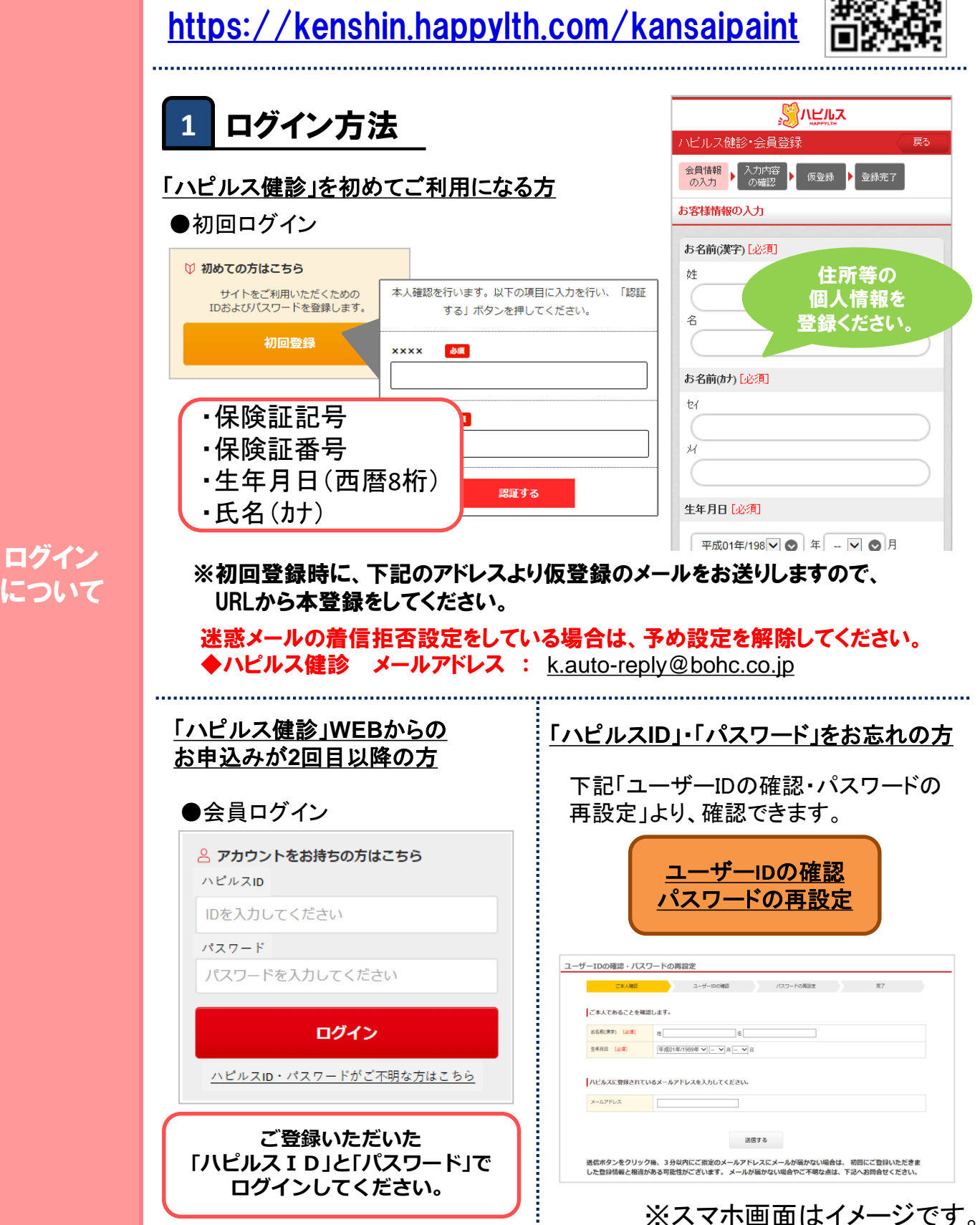

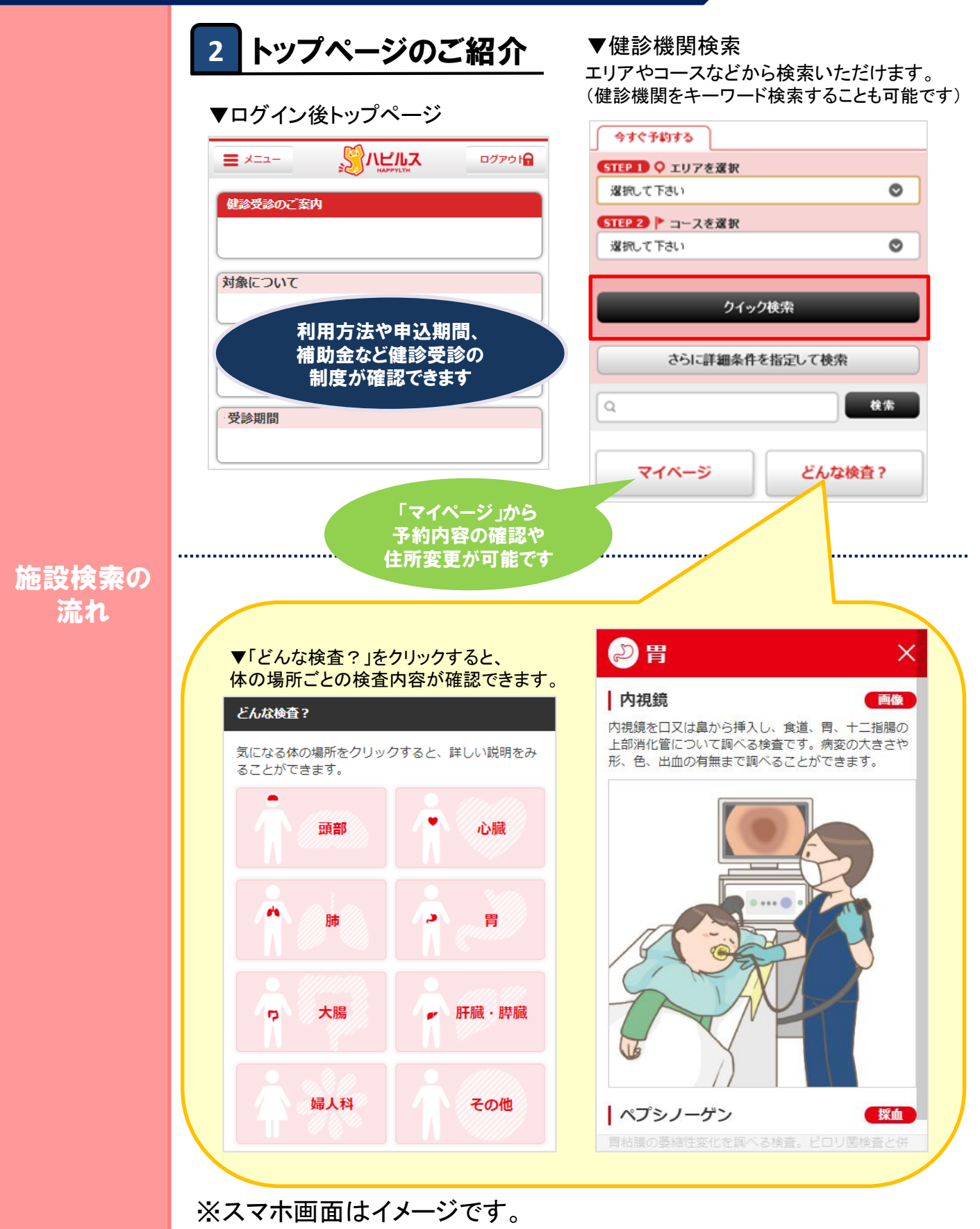

|       |                                                         | ご希望の健診施設、                         |
|-------|---------------------------------------------------------|-----------------------------------|
|       | ▼検索結朱一莧画面                                               | (経診コースを<br>選択してください               |
|       | 健診施設一覧(274) 検査プラン一覧(274)                                | 基本情報 検査プラン(1) クナコミ(0)             |
|       | 表示件数                                                    | レギュラーブラン 法定債務                     |
|       |                                                         | 、ハピルス人間ドック                        |
|       | (駐車場情報)<br>コード 010005                                   | ▶ 全額補助                            |
|       | 船員保険 北海道健康管理センター                                        | <b>実施曜日</b> 月・火・水・木・金・土(午前)       |
|       | <ul><li> 参お気に入り </li></ul>                              | 検査の所要時間 –                         |
|       | 満足度:<br>クチコミ:<br><u>0件</u>                              | 事前送付物の有 –                         |
|       | <ul> <li>・・・・・・・・・・・・・・・・・・・・・・・・・・・・・・・・・・・・</li></ul> | 無                                 |
|       | この施設の情報を見る                                              | 食事の有無 -                           |
|       |                                                         | 业口本社用书画                           |
| 設検索の  |                                                         |                                   |
| 流れ    | 4 お申込み                                                  | ※補助適用後の自己負担額は、                    |
| •     |                                                         | 申込内容確認画面(⑤予約内容の<br>確認~確定)にまてされます  |
| 8申込から | ▼受診コース、オプション検査の選択                                       | 確認。確定方に扱いてれより。                    |
| 約完了の  | プラン詳細  反る                                               | ハピルス人間ドック                         |
| 流れ    |                                                         | 施設名: 船員保険 北海道健康管理センター             |
|       | ハヒルス人間ドック                                               | ブラン・日時の選択 降込内容の 確認 申込完了           |
|       |                                                         | お申込みプラン                           |
|       |                                                         |                                   |
|       |                                                         | 提供価格 40,000円                      |
|       | ▶ 全額補助                                                  | *123-3                            |
|       | X=1-No.010005                                           | ハピルス人間! 補助適用前の                    |
|       | 船員保険 北海道健康管理センター                                        | 金額が表示されております。                     |
|       | 多分)                                                     | オプション<br>※オプションを再選択すると、設定した受診希望日時 |
|       | この健診機関の情報を見る                                            | がリセットされます。                        |
|       | 又約才ス                                                    |                                   |
|       | 7749 G                                                  | ▼ 0マシモクラノイ (1万回) 触診なし 3,050       |
|       | プラン情報                                                   | 5.500                             |
|       | 検査内容                                                    | ご希望のオプション                         |
|       |                                                         |                                   |

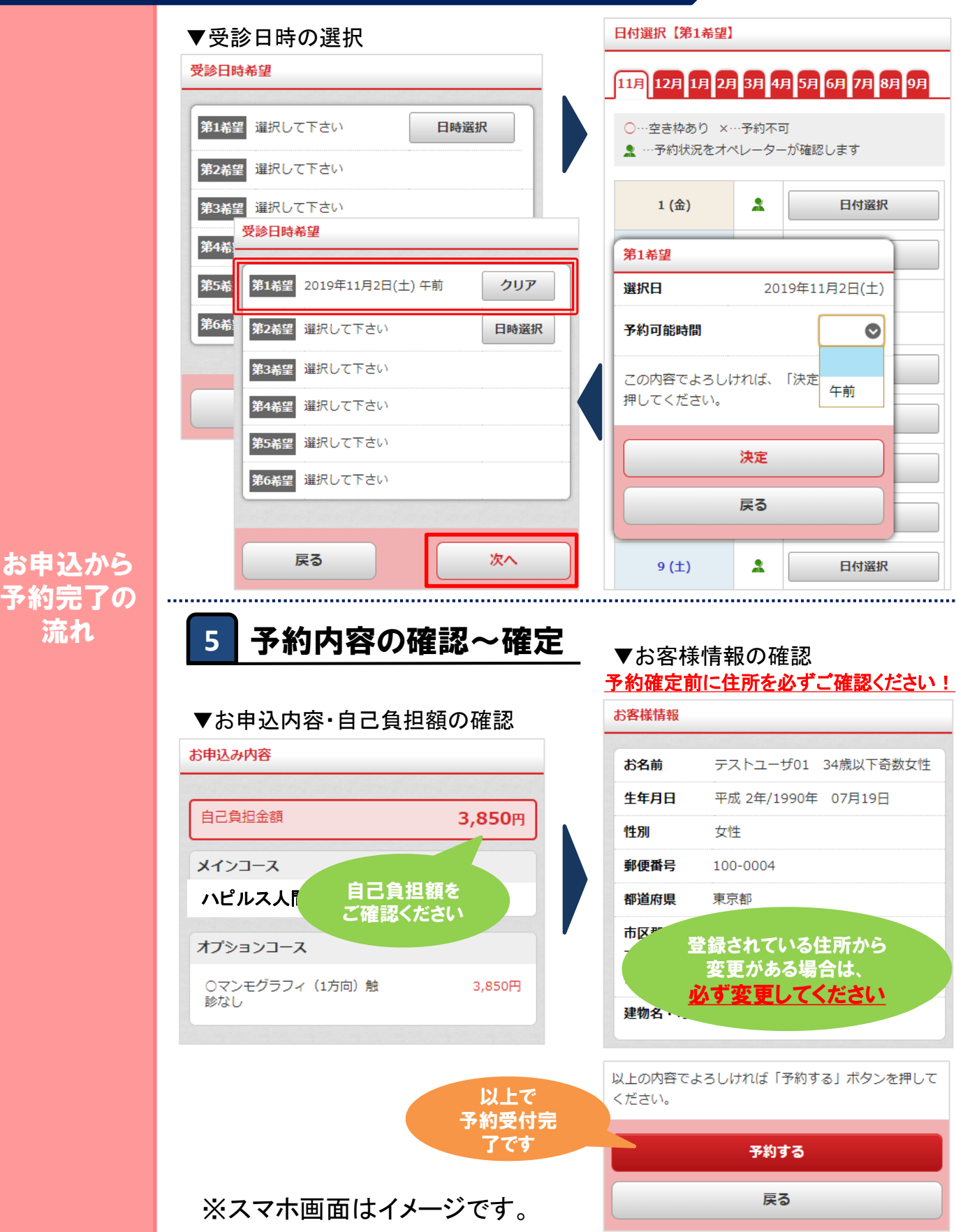

# PCからのお申し込み方法

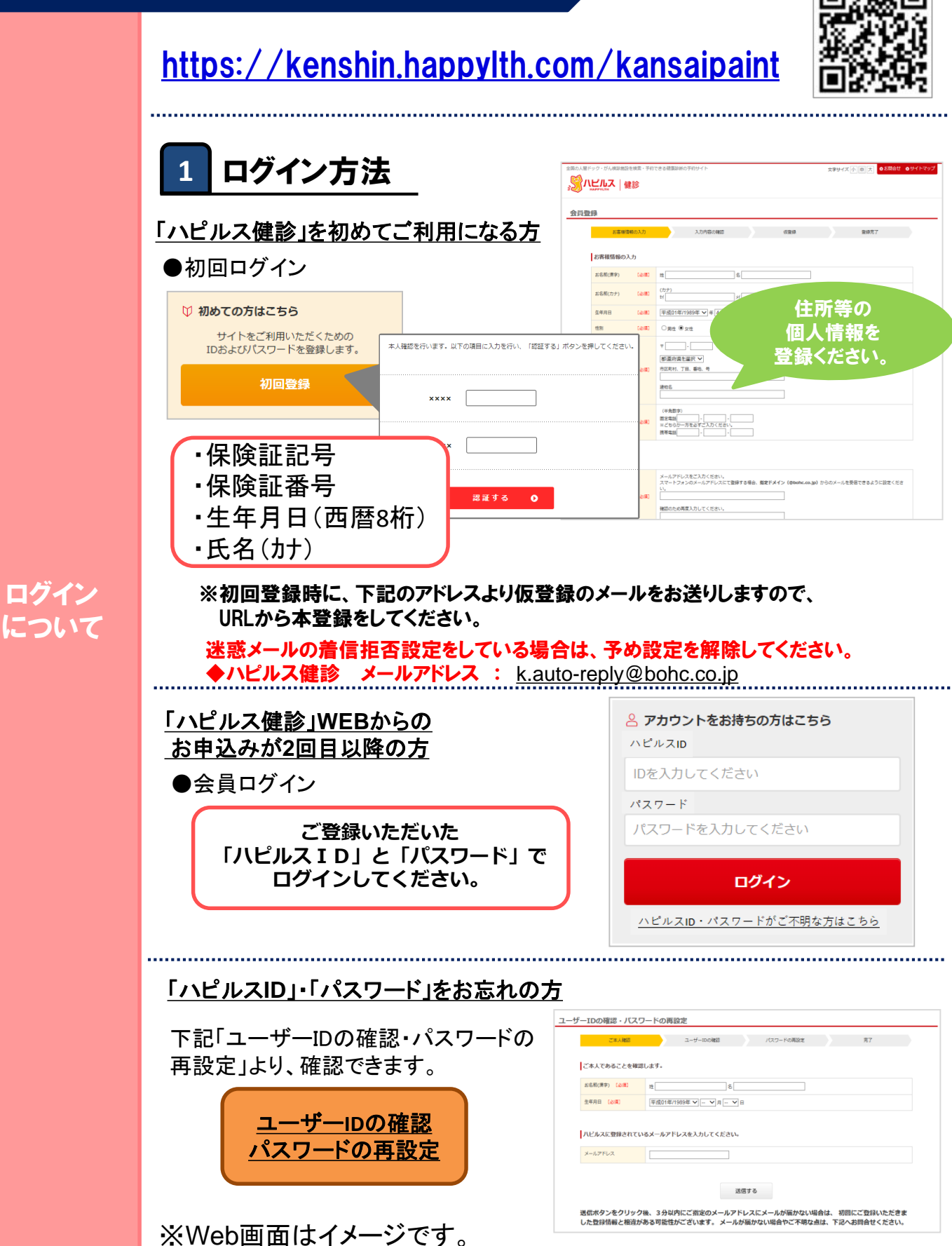

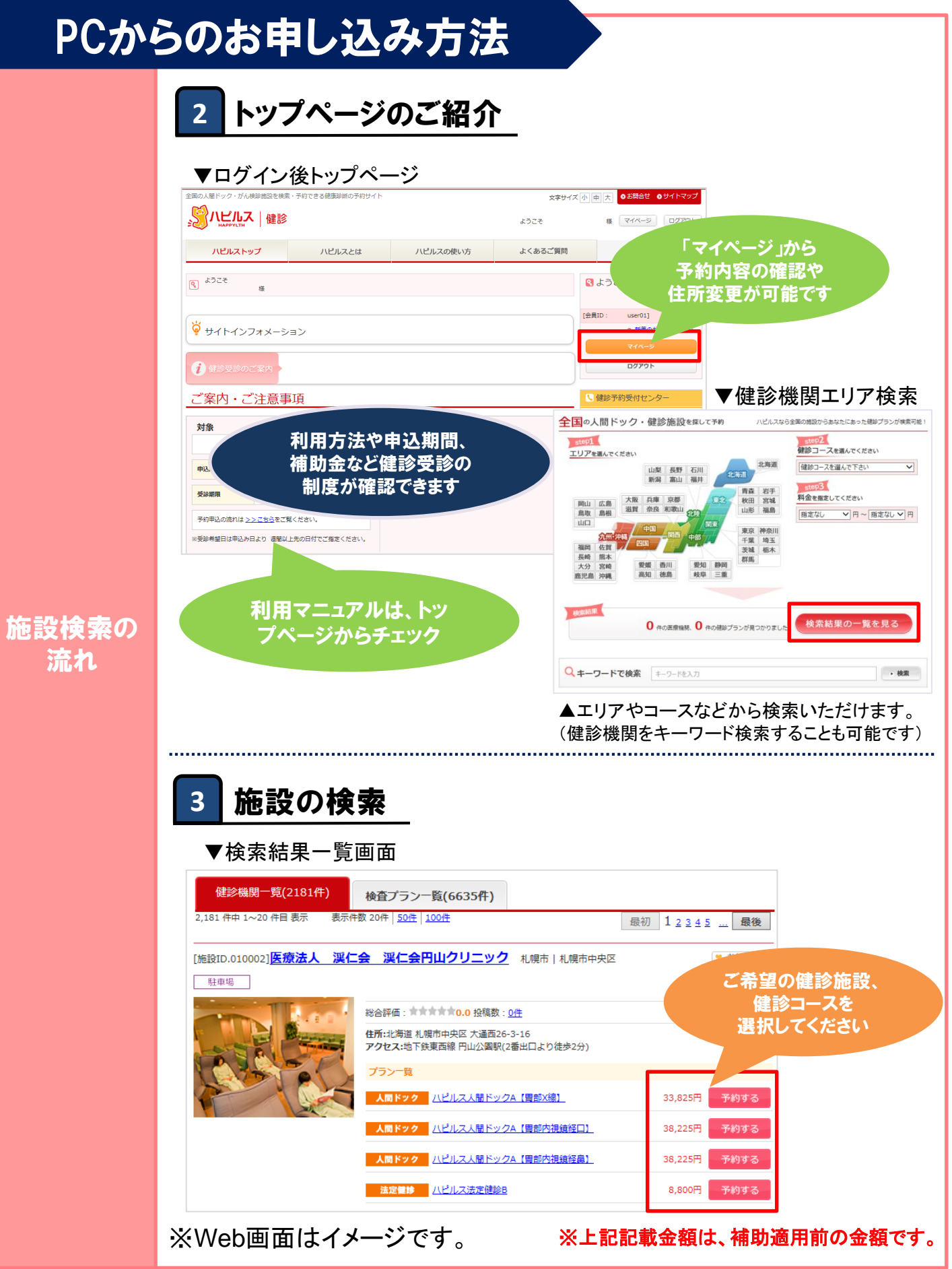

# PCからのお申し込み方法

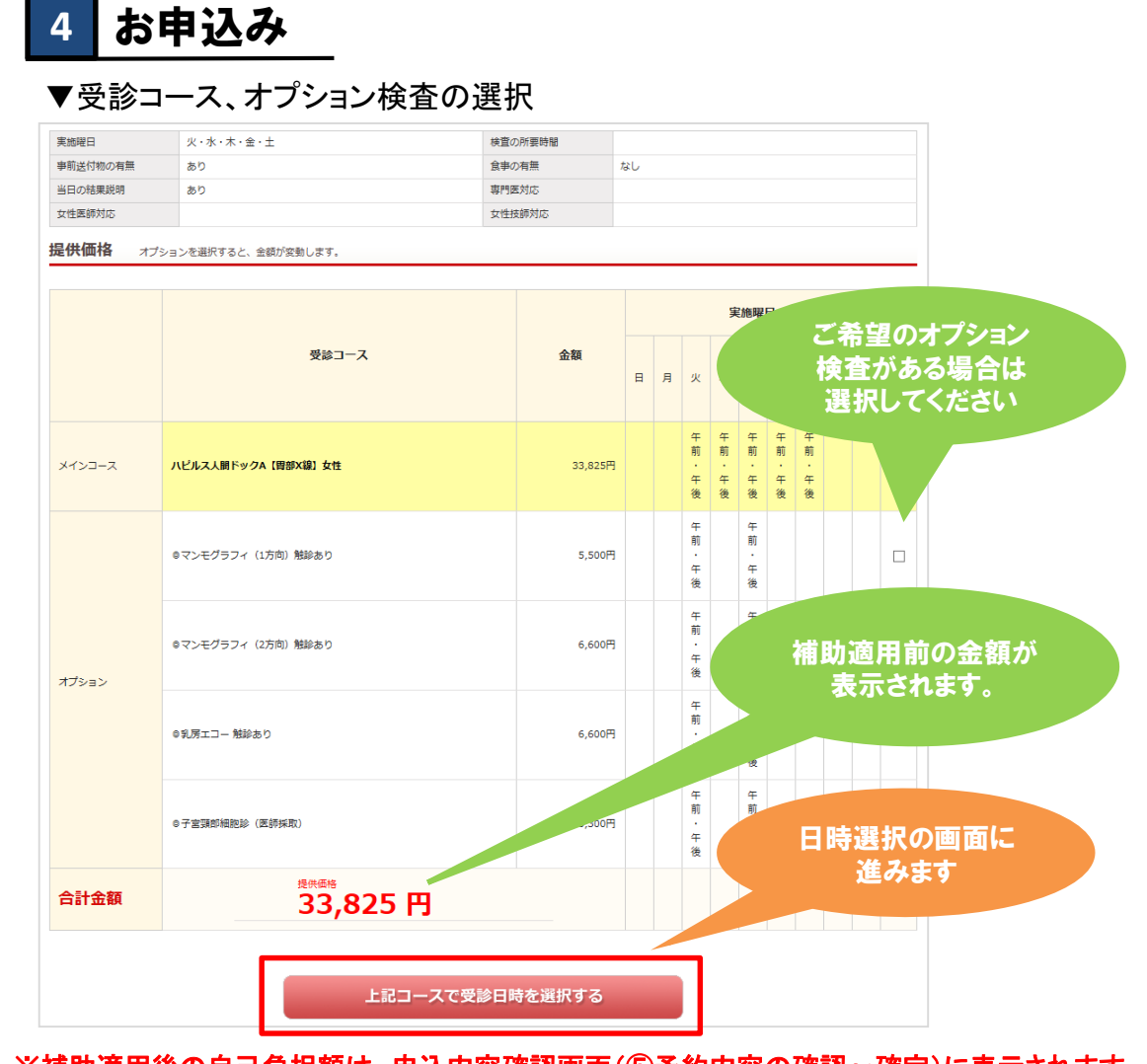

### ※補助適用後の自己負担額は、申込内容確認画面(⑤予約内容の確認~確定)に表示されます。

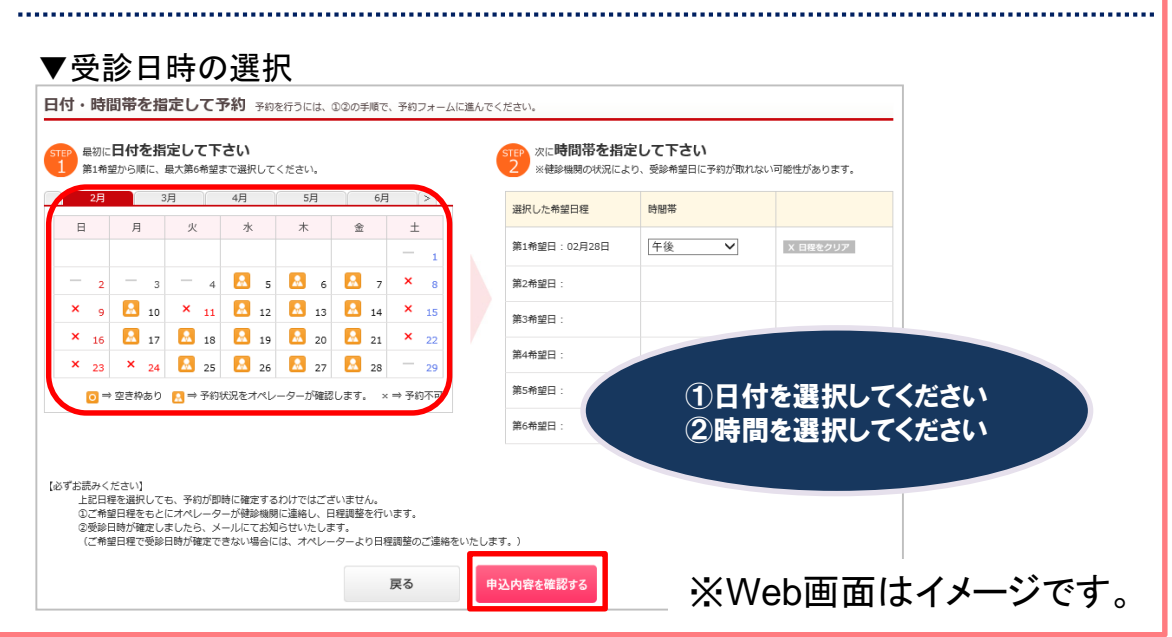

お申込から 予約完了の 流れ

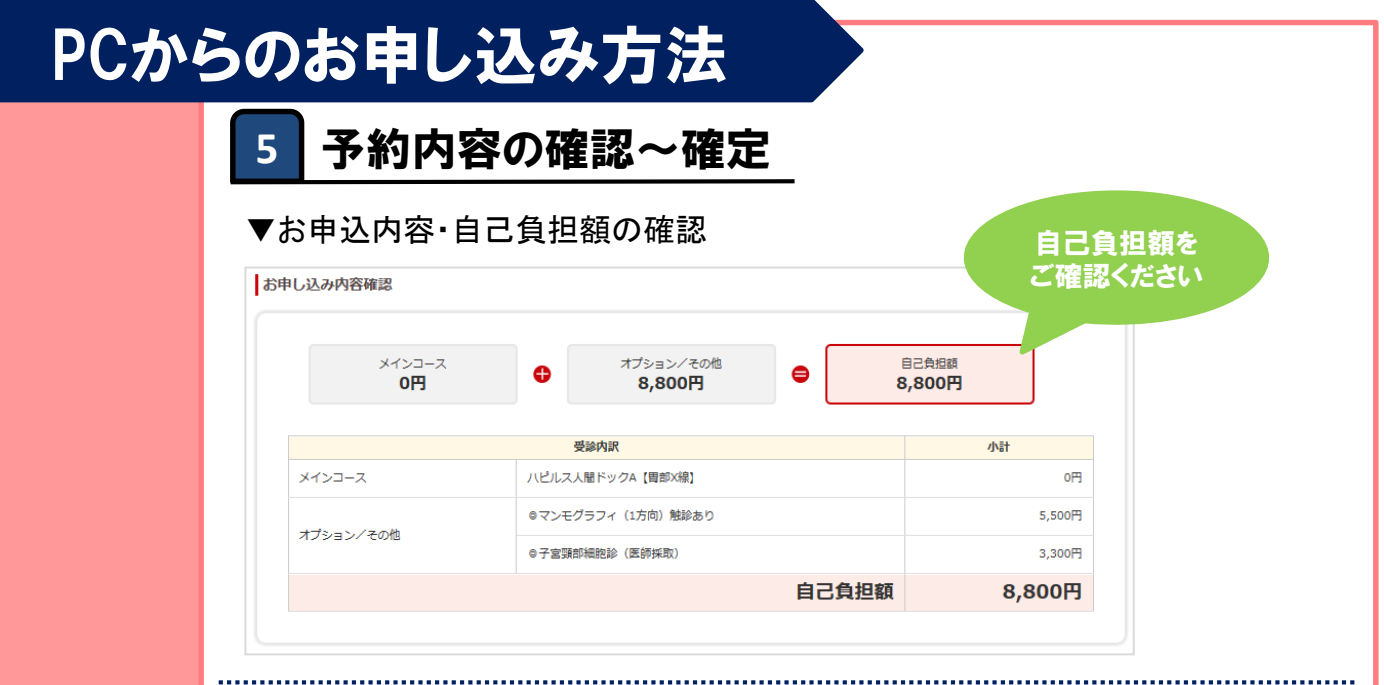

### ▼お客様情報の確認 <u>予約確定前に住所を必ずご確認ください!</u>

お申込から

予約完了の

流れ

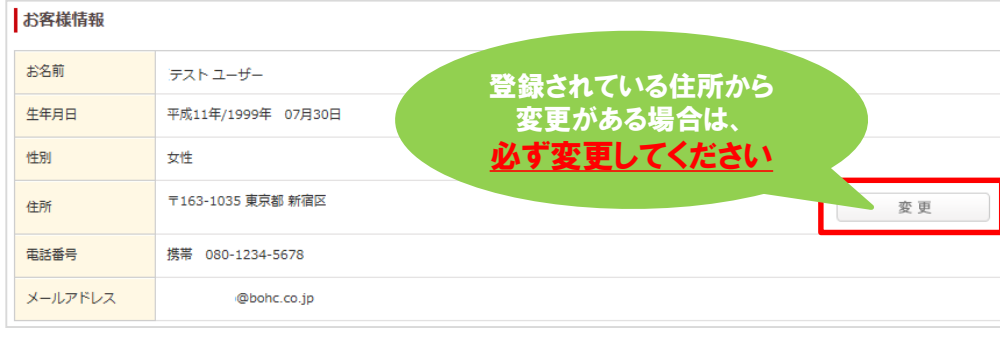

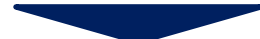

| お客様情報   |                                                                             |
|---------|-----------------------------------------------------------------------------|
| お名前     | テストユーザー                                                                     |
| 生年月日    | 平成11年/1999年 07月30日                                                          |
| 性別      | 女性                                                                          |
| 住所      | 〒 163 - 1035 自動入力する<br>東京都 ✓<br>市区町村、丁目、番地、号 (全角)<br>新宿区<br>建物名<br><br>変更する |
| 電話番号    | 携帯 080-1234-5678                                                            |
| メールアドレス | @bohc.co.jp                                                                 |
| Ę       | 以上で<br>予約受付完<br>了です<br>この内容で予約する                                            |
|         | Web画面はイメージで                                                                 |

13

# こんな時どうする?

| こんな時                                 |                                                                                                    |
|--------------------------------------|----------------------------------------------------------------------------------------------------|
|                                      | 【まだ予約が確定していない場合】<br><mark>健診予約受付センターへ</mark> 、変更・キャンセルの旨の連絡を行ってくださ<br>い。                                                                                                    |
| 予約を変更・キャンセルしたいとき                     | 【すでに予約が確定している場合】<br><ステップ1><br>自身で健診機関へ連絡し、変更・キャンセルを行ってください。<br><ステップ2><br>変更・キャンセル内容を健診受付センターへご報告<br>ください。<br>※ご報告方法※<br>・受診日の6日前以降は、お電話にて健診予約受付センター<br>までご報告ください。<br>・受診日の7日前までであれば、お電話または、WEBの「マイページ」 |
|                                      | のこ利用履歴ページに変更・キャンセル報告機能かありますので、<br>そちらからご報告が可能です。                                                                                                    |
| 予約申込時の希望日で予約できなかったとき                 | 健診予約受付センターよりお電話またはメールにて代替日をご提案い<br>たします。                                                                                                    |
| 受診時に既に資格を喪失している場合                    | 補助の適用対象外となります。                                                                                                    |
| ネット環境が整っていない場合                       | 電話での予約申込みを受付いたします。 下記健診予約受付センターへ<br>直接お申込みください。 予約が確定しましたら、 後日はがきで通知いた<br>します。 後の流れは、 ハピルス健診予約サイトを通じての場合と同様で<br>す。                                                                                       |
| 住所が変わったとき                            | <ol> <li>①予約確定前に変更する場合</li> <li>登録住所から変更がある場合は、必ず「マイページ」にて変更をお願いします。お電話で予約された場合は、健診予約受付センターまでご連絡ください。</li> <li>②予約確定後に変更となった場合</li> <li>健診予約受付センターまでお電話でご連絡ください。</li> <li>※原則ご自宅住所をご登録ください。</li> </ol>   |
| 予約状況を確認したいとき                         | 「マイページ」より予約状況をご確認ください。                                                                                                    |
| 予約確定通知を保管したいとき                       | 「マイページ」で、利用履歴が確認できますので、「予約確定通知書を<br>印刷」ボタンから発行してください。                                                                                                    |
| パスワードが分からなくなったとき                     | D・パスワードをお忘れの方は、 <u>【こちら</u> 】からお問い合わせください。                                                                                                    |
| 健診<br>受付時間:10時<br>TEL: 0800-9199-021 | 多予約受付センター   6、18時/日祝・年末年始を除く   (無料)   または03−6746−5071(有料)                                                                                                    |

# こんな時どうする?

| こんな時                          | 連絡方法など                                                                                  |
|-------------------------------|-----------------------------------------------------------------------------------------|
|                               |                                                                                         |
| WEB上から予約かできないとき               |                                                                                         |
| 予約確定通知が届かないとき                 | 健診予約受付センターにお電話にてご連絡ください。                                                                |
| 受診に際して疑問があった場合                |                                                                                         |
| 健診機関から送付物(検査キット等)が<br>届かないとき  | 原則、1週間前に健診機関より送付物が届きますので、1週間前に送<br>付物が届かない場合は健診機関に直接ご連絡ください。<br>(送付物の有無は受診コースによって異なります) |
| 保険証の記号・番号が変更になった場合            | ハピルス健診予約サイトに再度登録してください。                                                                 |
| 受診後1ヶ月以上たっても健診結果通知が<br>届かないとき |                                                                                         |
| 検査容器を紛失したとき                   | 健診機関に直接ご連絡ください。                                                                         |
| 健康診断の結果内容について詳しく知りたいとき        |                                                                                         |
|                               | 多予約受付センター                                                                               |
| 受付時間:10時                      | き~18時/日祝・年末年始を除く                                                                        |
| <b>TEL</b> 0800-9199-021      | (無料) または03-6746-5071 (有料)                                                               |

## マイページ 個人情報の修正について(パソコン版)

### 個人情報の変更があった際は、以下の手順にて必ず変更のお手続きをお願いいたします。

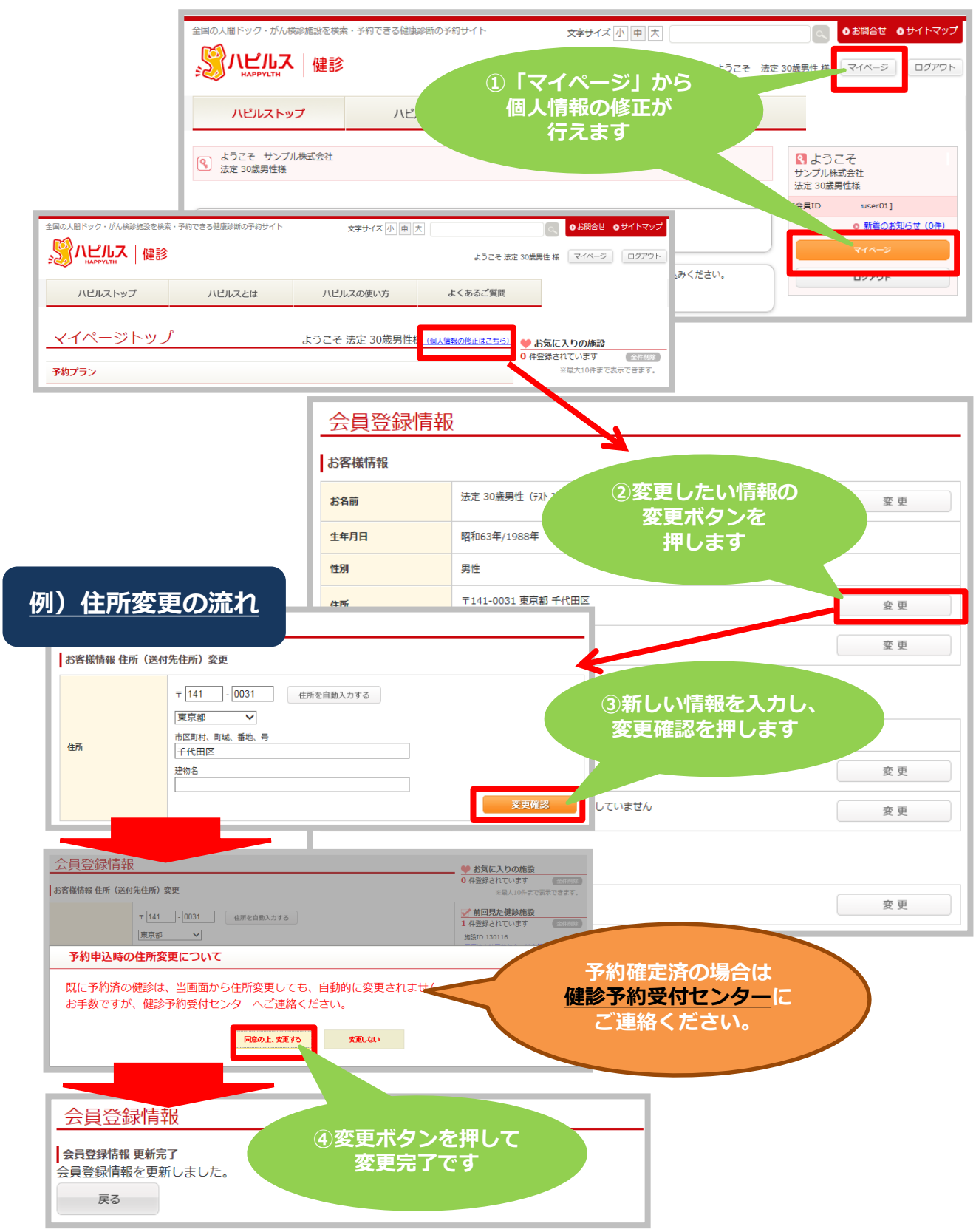

## マイページ 個人情報の修正について(スマートフォン版)

### 個人情報の変更があった際は、以下の手順にて必ず変更のお手続きをお願いいたします。

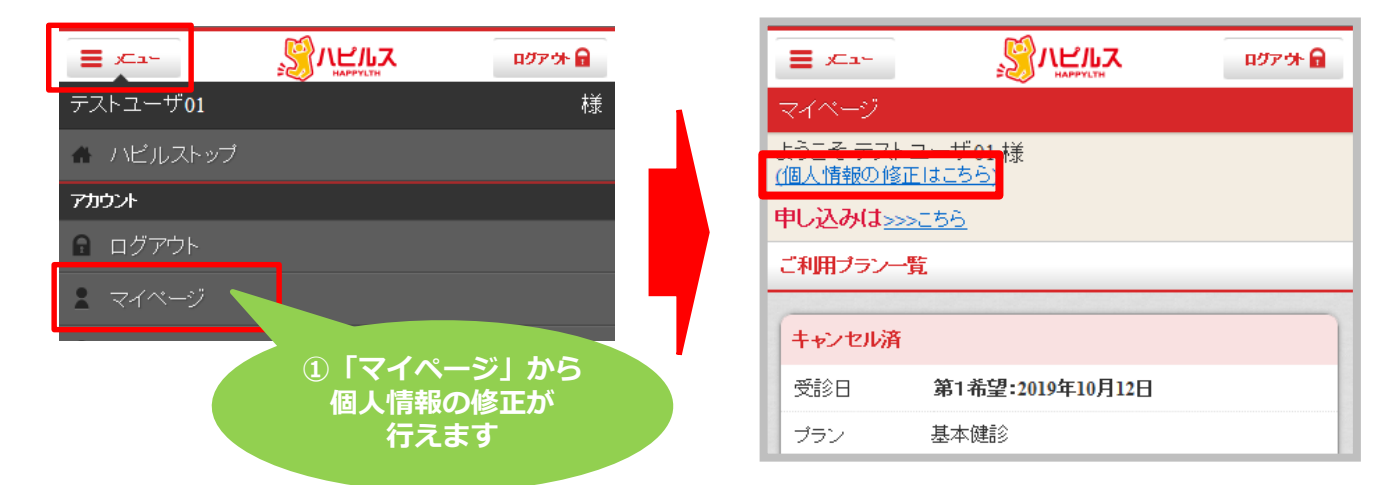

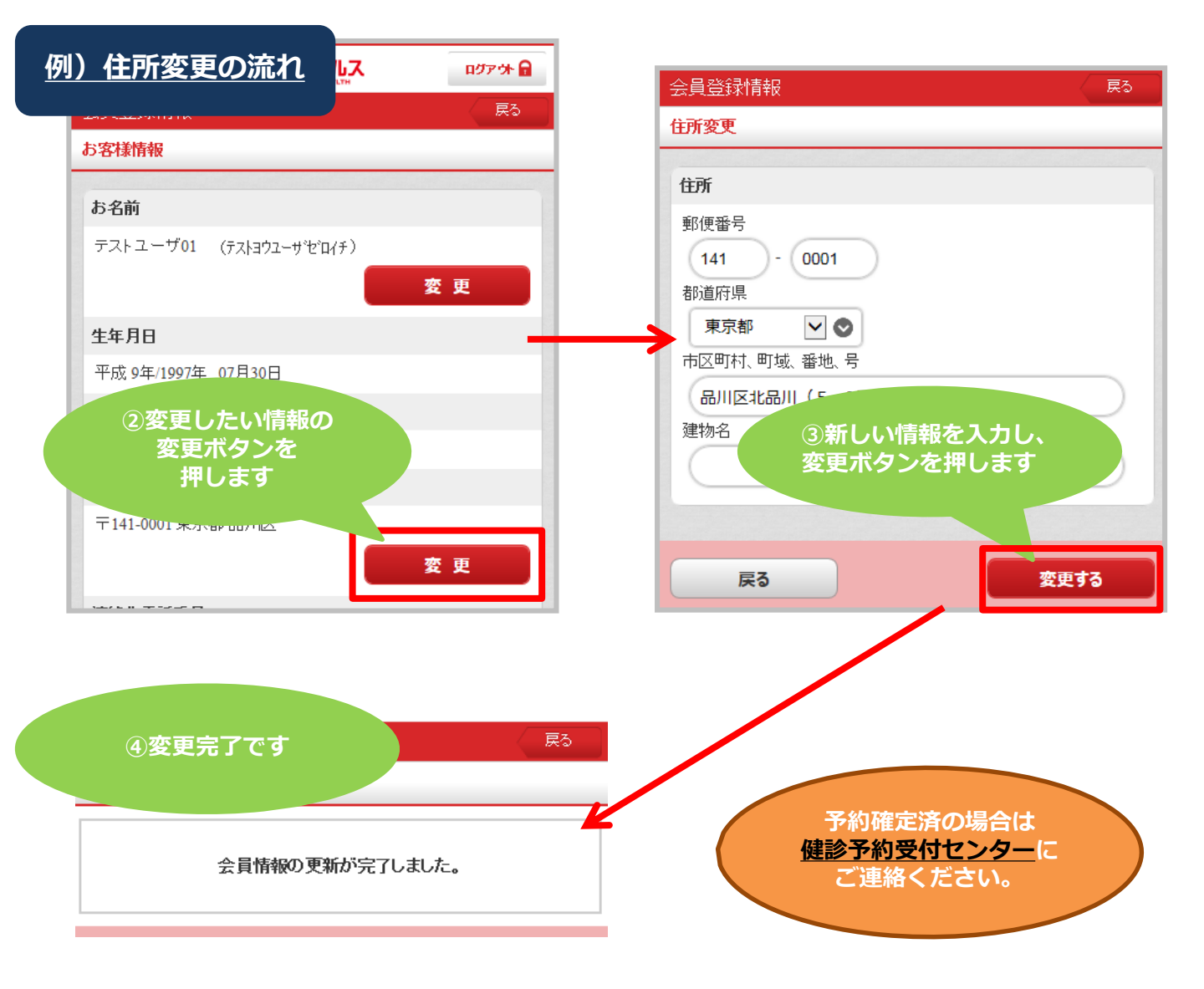

## マイページ 予約状況の確認方法(パソコン版)

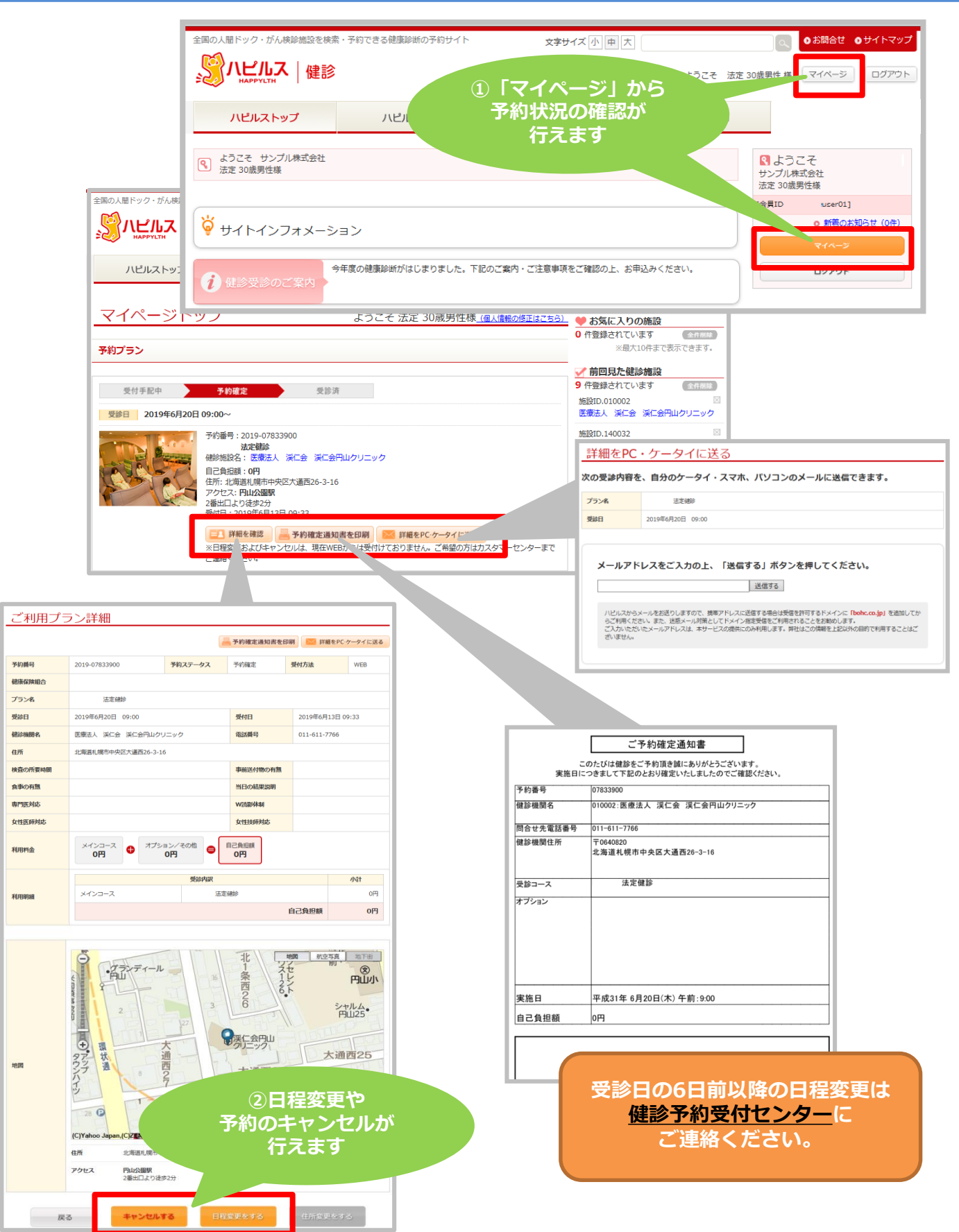

マイページ 予約状況の確認方法(スマートフォン版)

| テスト用ユーザ0135歳未満男性_健保加入 様                                                  |
|--------------------------------------------------------------------------|
| ポ ハピルストップ                                                                |
| アカウント                                                                    |
| ログアウト                                                                    |
| ڲ マイページ                                                                  |
| お気に入り施設(10件まで表示できます。)                                                    |
| 今すぐ検索する                                                                  |
|                                                                          |
| 1 マイベーン」から<br>予約状況の確認が                                                   |
| あ. 行えます                                                                  |
| $\mathcal{T} = \mathcal{L}(\mathbf{r}_{2}, \mathcal{H}(\mathbf{r}_{2}))$ |
|                                                                          |
| ご利用規約 >                                                                  |
| 会社概要                                                                     |
| 医療機関の掲載について                                                              |
|                                                                          |
|                                                                          |
|                                                                          |
|                                                                          |
| マイページ                                                                    |
| ようこそ テスト用ユーザ0 1 35歳未満男性_健保                                               |
| 加入 塚<br>(個人情報の修正はこちら)                                                    |
| <b>申し込みは</b> >>>こちら                                                      |
| ご利用プラン一覧                                                                 |
| 予約確定                                                                     |
| 受診日 2019年6月28日 09:00                                                     |
| プラン 法定健診                                                                 |
| 健診施設名を療法人、渓仁会、渓仁会円山クク                                                    |
| ニック                                                                      |
| 詳細を確認                                                                    |
| 予約確定通知患をガウンロード                                                           |
| 3 <sup>-+39</sup> #AC/2011日で                                             |
| をタヴンロードできません。Chromeプラヴザなどの<br>PDFダウンロード可能なブラウザをご利用ください。                  |
|                                                                          |

|                        |                                                     | ログアウト                                  |  |
|------------------------|-----------------------------------------------------|----------------------------------------|--|
| プラン詳細                  |                                                     | 戻る                                     |  |
| ご予約内容                  |                                                     |                                        |  |
| 7=>.                   |                                                     |                                        |  |
|                        |                                                     |                                        |  |
| 法定健診<br><b>又约苯</b> 异   |                                                     |                                        |  |
| Jr利用ら<br>2019-07833900 | )<br>)                                              |                                        |  |
| ステータス                  | ,                                                   |                                        |  |
| 予約確定                   |                                                     |                                        |  |
| 健診施設名                  |                                                     |                                        |  |
| 医療法人 渓仁会               | ミント ション・ション そうしん そうしん そうしん そうしん そうしん そうしん そうしん そうしん | ック                                     |  |
| 住所                     |                                                     |                                        |  |
| 北海道札幌市中央               | 区大通西26-3-16                                         |                                        |  |
| 電話番号                   |                                                     |                                        |  |
| 011-611-7766           |                                                     |                                        |  |
| 受診日                    |                                                     |                                        |  |
| 2019年6月28日             | 09:00                                               |                                        |  |
| 受付日                    |                                                     |                                        |  |
| 2019年6月28日             | 09:00                                               |                                        |  |
| 受付日                    |                                                     |                                        |  |
| 2019年6月13日             | 09:33                                               |                                        |  |
| 方法                     |                                                     |                                        |  |
| WEB                    |                                                     |                                        |  |
|                        |                                                     |                                        |  |
| ご利用料金                  |                                                     |                                        |  |
| 自己負担額                  |                                                     |                                        |  |
| 0円                     |                                                     |                                        |  |
|                        | 受診日の6日前                                             | 一一一一一一一一一一一一一一一一一一一一一一一一一一一一一一一一一一一一一一 |  |
| 法定健診                   | 健診予約到                                               | 受付センターに                                |  |
| 0円                     | ご連絡                                                 | ください。                                  |  |
|                        |                                                     |                                        |  |
| +                      |                                                     |                                        |  |
| ++>+                   |                                                     |                                        |  |
|                        | 申し込みはこ                                              |                                        |  |
| 厚る                     |                                                     |                                        |  |
| ~~~                    | 2                                                   | 日程変更や                                  |  |
|                        | 予約0                                                 | のキャンセル報                                |  |
|                        |                                                     | J1J/6 9                                |  |